# Exemplo de Configuração de Endpoints Baseados em TC do Collaboration Edge

# Contents

Introduction **Prerequisites** Requirements **Componentes Utilizados** Configurar Etapa 1. Crie um perfil de telefone seguro no CUCM no formato FQDN (opcional). Etapa 2. Verifique se o modo de segurança de cluster está (1) - Misto (opcional). Etapa 3. Crie um perfil no CUCM para o endpoint baseado em TC. Etapa 4. Adicione o nome do perfil de segurança à SAN do certificado Expressway-C/VCS-C (opcional). Etapa 5. Adicione o domínio UC ao certificado Expressway-E/VCS-E. Etapa 6. Instale o Certificado CA Confiável Adequado ao Ponto Final baseado em TC. Passo 7. Configurar um endpoint baseado em TC para provisionamento de borda Verificar Ponto de extremidade baseado em TC CUCM Expressway-C Troubleshoot **Ferramentas** Ponto de Extremidade TC Expressways **CUCM** Problema 1: O registro de colab-edge não está visível e/ou o nome do host não pode ser resolvido Logs de endpoint TC Correção Problema 2: CA não está presente na lista de CAs confiáveis no endpoint baseado em TC Logs de endpoint TC Correção Problema 3: O Expressway-E não tem o domínio UC listado na SAN Logs de endpoint TC SAN Expressway-E Correção Problema 4: O nome de usuário e/ou a senha fornecidos no perfil de provisionamento do TC estão incorretos Logs de endpoint TC Expressway-C/VCS-C Correção Problema 5: O registro de endpoint baseado em TC é rejeitado

Rastreamentos de CUCM Ponto de Extremidade TC Expressway-C/VCS-C real Correção Problema 6: Falha no provisionamento de endpoint baseado em TC - sem servidor UDS Informações Relacionadas

# Introduction

O documento descreve o que é necessário para configurar e solucionar problemas de registro de endpoint baseado no TelePresence Codec (TC) através da solução Mobile and Remote Access.

# Prerequisites

# Requirements

A Cisco recomenda que você tenha conhecimento destes tópicos:

- Solução de acesso remoto e móvel
- Certificados VCS (Video Communication Server, servidor de comunicação por vídeo)
- Expressway X8.1.1 ou posterior
- Cisco Unified Communication Manager (CUCM) versão 9.1.2 ou posterior
- endpoints com base em TC
- O CE8.x requer a chave de opção de criptografia para ativar a "borda" como uma opção de provisionamento

## **Componentes Utilizados**

As informações neste documento são baseadas nestas versões de software e hardware:

- VCS X8.1.1 ou posterior
- CUCM versão 9.1(2)SU1 ou posterior e IM & Presence 9.1(1) ou posterior
- Firmware TC 7.1 ou posterior (recomendado TC7.2)
- Controle VCS e Expressway/Expressway Core e Edge
- CUCM
- Ponto de Extremidade TC

The information in this document was created from the devices in a specific lab environment. All of the devices used in this document started with a cleared (default) configuration. If your network is live, make sure that you understand the potential impact of any command.

# Configurar

Essas etapas de configuração pressupõem que o administrador configurará o ponto de extremidade baseado em TC para o registro seguro de dispositivos. O registro seguro **NÃO** é um requisito, no entanto, o guia geral da solução Mobile and Remote Access dá a impressão de que é, pois há capturas de tela da configuração que mostram perfis de dispositivos seguros no CUCM.

## Etapa 1. Crie um perfil de telefone seguro no CUCM no formato FQDN (opcional).

- 1. No CUCM, selecione **System > Security > Phone Security Profile**.
- 2. Clique em Adicionar novo.
- 3. Selecione o tipo de endpoint baseado em TC e configure estes parâmetros:
- 4. Nome Secure-EX90.tbtp.local (Formato FQDN Obrigatório)
- 5. Modo de segurança do dispositivo Criptografado
- 6. Tipo de transporte TLS
- 7. Porta de telefone SIP 5061

Phone Security Profile Configuration

| Status                            |                                          |                               |     |
|-----------------------------------|------------------------------------------|-------------------------------|-----|
| (1) Add successful                |                                          |                               |     |
| Phone Security Profi              | e Information                            |                               |     |
| Product Type:<br>Device Protocol: | Cisco TelePresence EX90<br>SIP           |                               |     |
| Name*                             | Secure-EX90.tbtp.local                   |                               |     |
| Description                       |                                          |                               |     |
| Nonce Validity Time*              | 600                                      |                               |     |
| Device Security Mode              | Encrypted                                | -                             |     |
| Transport Type*                   | TLS                                      | -                             |     |
| 🗖 Enable Digest Auth              | entication                               |                               |     |
| TFTP Encrypted Co                 | nfig                                     |                               |     |
| Exclude Digest Cre                | lentials in Configuration File           |                               |     |
| Phone Security Profi              | e CAPF Information                       |                               |     |
| Authentication Mode*              | By Null String                           | •                             |     |
| Key Size (Bits)*                  | 2048                                     | •                             |     |
| Note: These fields are            | related to the CAPF Information settings | on the Phone Configuration pa | age |
| Parameters used in 1              | Phone                                    |                               |     |
|                                   |                                          |                               |     |

### Etapa 2. Verifique se o modo de segurança de cluster está (1) - Misto (opcional).

- 1. No CUCM, selecione **System > Enterprise Parameters**.
- 2. Role para baixo até Security Parameters > Cluster Security Mode > 1.

| Security Parameters     |   |
|-------------------------|---|
| Cluster Security Mode * | 1 |

Se o valor não for 1, o CUCM não foi protegido. Se for esse o caso, o administrador precisa revisar um desses dois documentos para proteger o CUCM.

Guia de segurança do CUCM 9.1(2)

Guia de segurança do CUCM 10

## Etapa 3. Crie um perfil no CUCM para o endpoint baseado em TC.

- 1. No CUCM, selecione **Dispositivo > Telefone**.
- 2. Clique em Adicionar novo.
- 3. Selecione o tipo de endpoint baseado em TC e configure estes parâmetros: Endereço MAC -Endereço MAC do dispositivo baseado em TCCampos iniciais obrigatórios (\*)Proprietário -UsuárioID de usuário proprietário - proprietário associado ao dispositivoPerfil de segurança do dispositivo - Perfil configurado anteriormente (Secure-EX90.tbtp.local)Perfil SIP - Perfil SIP padrão ou qualquer perfil personalizado criado

| ANTERIORMENTE<br>Phone Configuration                                                        |                                                                                           | Related Links: 8                 | ack To Find/List                 |
|---------------------------------------------------------------------------------------------|-------------------------------------------------------------------------------------------|----------------------------------|----------------------------------|
| 📄 Save 🗙 Delete 🗋 Copy 🎦 Reset 🥒 Apoly C<br>Status<br>🛈 Update successful                   | onfig 🕞 Add New                                                                           |                                  |                                  |
| Association Information<br>Modify Butten Items                                              | Phone Type<br>Product Type: Cisco TelePres<br>Device Protocol: SIP                        | ence EX90                        |                                  |
| Unassigned Associated Items     Unassigned Associated Items     Unassigned Associated Items | Device Information<br>Registration<br>IP Address<br>Device is Active<br>Device is trusted | Unknown<br>Unknown               |                                  |
|                                                                                             | MAC Address*                                                                              | 00506006EAFE                     |                                  |
|                                                                                             | Description                                                                               | Stoj EX90                        |                                  |
|                                                                                             | Device Poel*                                                                              | Baseline_TelePresence-DP         | <ul> <li>View Details</li> </ul> |
|                                                                                             | Common Device Configuration                                                               | < None >                         |                                  |
|                                                                                             | Phone Button Template*                                                                    | Standard Cisco TelePresence EX90 | *                                |
|                                                                                             | Common Phone Profile*                                                                     | Standard Common Phone Profile    | •                                |
| Owner                                                                                       | 🖲 User 🔘 Anon                                                                             | ymous (Public/Shared Space)      |                                  |
| Owner User ID*                                                                              | pstojano                                                                                  | •                                |                                  |
| Phone Load Name                                                                             |                                                                                           |                                  |                                  |

| Packet Capture Mode*             | None                               | • |
|----------------------------------|------------------------------------|---|
| Packet Capture Duration          | 0                                  |   |
| BLF Presence Group*              | Standard Presence group            | ÷ |
| MTP Preferred Originating Codec* | 711ulaw                            | × |
| Device Security Profile*         | Secure-EX90.tbtp.local             | ÷ |
| Rerouting Calling Search Space   | < None >                           | ÷ |
| SUBSCRIBE Calling Search Space   | < None >                           | ÷ |
| SIP Profile*                     | Standard SIP Profile For Cisco VCS | ÷ |
| Digest User                      | < None >                           | ÷ |
| Media Termination Point Require  | ed                                 |   |
| 🗖 Unattended Port                |                                    |   |
| Require DTMF Reception           |                                    |   |

# Etapa 4. Adicione o nome do perfil de segurança à SAN do certificado Expressway-C/VCS-C (opcional).

- 1. No Expressway-C/VCS-C, navegue para Manutenção > Certificados de segurança > Certificado do servidor.
- 2. Clique em Gerar CSR.
- 3. Preencha os campos Certificate Signing Request (CSR) (Solicitação de Assinatura de Certificado) e verifique se o nome do perfil de segurança do telefone do Unified CM tem o perfil exato de segurança do telefone listado no formato Fully Qualified Domain Name (FQDN). Por exemplo, Secure-EX90.tbtp.local. Note: Os nomes dos perfis de segurança do telefone do Unified CM estão listados na parte traseira do campo Nome alternativo do assunto (SAN).
- 4. Envie o CSR para uma CA (Autoridade de Certificação) interna ou terceirizada para ser assinada.
- 5. Selecione Manutenção > Certificados de Segurança > Certificado do Servidor para carregar o certificado no Expressway-C/VCS-C.

| Generate CSR                                                                  |                                                                                                    | You are here: <u>Maintenance</u> > <u>Security ce</u> |
|-------------------------------------------------------------------------------|----------------------------------------------------------------------------------------------------|-------------------------------------------------------|
| Common name                                                                   |                                                                                                    |                                                       |
| Common name<br>Common name as it will appear                                  | FGDN of Expressway                                                                                                    |                                                       |
| Alternative name                                                              |                                                                                                    |                                                       |
| Subject alternative names<br>Additional alternative names (comma separated)   | FGDN of Expressway cluster plus FGDNs of all peers in the                                                                                                    | e cluster 🗸 🤖                                         |
| IM and Presence chat node aliases (federated group chat)                      | conference-2-StandAloneClusterSad9a tbtp.local                                                                                                    | Format XMPPAddress 🗸 🤖                                |
| Unified CM phone security profile names<br>Alternative name as it will appear | Secure-EX90.tbtp local<br>DNS:RTP-TBTP-EXPRVVY-C.tbtp.local                                                                                                    | J)                                                    |
|                                                                               | DNS:RTP-TBTP-EXPRVVY-C1 tbtp.local<br>DNS:RTP-TBTP-EXPRVVY-C2 tbtp.local<br>XMPP: conference-2-StandAloneClusterSad9a.tbtp.local<br>DNS:Secure-EX90.tbtp.local |                                                       |
| Additional Information                                                        |                                                                                                    |                                                       |
| <br>Key length (in bits)                                                      | 4096 <b>-</b> (j)                                                                                                    |                                                       |
| Country                                                                       | * US (j)                                                                                                    |                                                       |
| State or province                                                             | * NC                                                                                                    | (j)                                                   |
| Locality (town name)                                                          | * RTP                                                                                                    |                                                       |
| Organization (company name)                                                   | · Cisco                                                                                                    | <b>(j)</b>                                            |
| Organizational unit                                                           | * TelePresence                                                                                                    |                                                       |

## Etapa 5. Adicione o domínio UC ao certificado Expressway-E/VCS-E.

- 1. No Expressway-E/VCS-E, selecione Manutenção > Certificados de Segurança > Certificado de Servidor.
- 2. Clique em Gerar CSR.
- Preencha os campos de CSR e certifique-se de que "domínios de registro do Unified CM" contenham o domínio em que o ponto de extremidade baseado em TC fará solicitações de Borda de Colaboração (borda de colab) para, nos formatos Servidor de Nome de Domínio (DNS) ou Nome de Serviço (SRV).
- 4. Envie o CSR para uma CA interna ou de terceiros para ser assinada.
- 5. Selecione Manutenção > Certificados de Segurança > Certificado do Servidor para carregar o certificado no Expressway-E/VCS-E.

| enerate CSR                                    | Yi                                                              | ou are here: Ma | intenance | Secur |
|------------------------------------------------|-----------------------------------------------------------------|-----------------|-----------|-------|
| Common name                                    |                                                                 |                 |           |       |
| Common name                                    | FGDN of Expressway cluster 👻 🍈                                  |                 |           |       |
| Common name as it will appear                  | RTP-TBTP-EXPRWY-E                                               |                 |           |       |
| Alternative name                               |                                                                 |                 |           |       |
| Subject alternative names                      | FGDN of Expressway cluster plus FGDNs of all peers in the clust | er 🗸 👔          |           |       |
| Additional alternative names (comma separated) | tbtp.local                                                      | C)              |           |       |
| Unified CM registrations domains               | tbtp.local                                                      | Format          | SRVName   | •     |
| Alternative name as it will appear             | DNS:RTP-TBTP-EXPRVVY-E                                          |                 |           |       |
|                                                | DNS:RTP-TBTP-EXPRVVY-E2 tbtp local                              |                 |           |       |
|                                                | DNS:RTP-TBTP-EXPRVVY-E1 tbtp local                              |                 |           |       |
|                                                | SRV:_collab-edgetis.thtp.local                                  |                 |           |       |
| Additional information                         |                                                                 |                 |           |       |
| Key length (in bits)                           | 4096 👻 (j)                                                      |                 |           |       |
| Country                                        | * US (j)                                                        |                 |           |       |
| State or province                              | * NC                                                            | Ð               |           |       |
| Locality (town name)                           | * RTP                                                           |                 |           |       |
| Organization (company name)                    | * Cisco                                                         |                 |           |       |
|                                                |                                                                 | 1.224           |           |       |

# Etapa 6. Instale o Certificado CA Confiável Adequado ao Ponto Final baseado em TC.

- 1. No Endpoint baseado em TC, selecione **Configuration > Security**.
- 2. Selecione a guia **CA** e procure o certificado CA que assinou o certificado do Expressway-E/VCS-E.
- 3. Clique em **Adicionar autoridade de certificado**. **Note**: Quando o certificado for adicionado com êxito, você o verá listado na lista de certificados.

| security     |             |                       |                           |                          |                      |               |                  |
|--------------|-------------|-----------------------|---------------------------|--------------------------|----------------------|---------------|------------------|
| Successfully | imported ti | ie certificate Please | reboot for changes to tak | e affect.                |                      |               |                  |
| Certificates | CAs         | Preinstalled CAs      | Strong Security Mode      | Non-persistent Mode      | CUCM                 |               |                  |
| Certificate  |             |                       | lssuer                    |                          |                      |               |                  |
| heros-W2K8V  | M3-CA       |                       | heros-W                   | 2KBVM3-CA                |                      | Delete        | View Certificate |
| dd Certifica | te Author   | ity                   |                           |                          |                      |               |                  |
|              | CA fil      | e No file selecte     | d                         | Browse                   |                      |               |                  |
|              |             | This system su        | pports PEM formatted file | s (pem) with one or more | CA certificates with | hin the file. |                  |
|              |             | Add certificat        | e authority               |                          |                      |               |                  |

**Note**: O TC 7.2 contém uma lista de CAs pré-instaladas. Se a CA que assinou o certificado Expressway-E estiver contida nesta lista, as etapas listadas nesta seção não serão necessárias.

|                                                                                                    | Control                        | Configuration                                                                                                    | il Diagnostics                                                                                                    | Maintenance                                                                    |                                          |              | 🌢 adm                                                       |
|----------------------------------------------------------------------------------------------------|--------------------------------|----------------------------------------------------------------------------------------------------|----------------------------------------------------------------------------------------------------|--------------------------------------------------------------------------------|------------------------------------------|--------------|-------------------------------------------------------------|
| Security                                                                                                    |                                |                                                                                                    |                                                                                                    |                                                                                |                                          |              |                                                             |
| Certificates CAs                                                                                                    | Preinstalle                    | ed CAs Strong Secu                                                                                                    | inty Mode Non-pe                                                                                                    | ersistent Mode CUCM                                                            |                                          |              |                                                             |
| This CA list is used for O                                                                                                    | Cisco UCM via                  | a Expressway (Edge) pr                                                                                                   | ovisioning only.                                                                                                    |                                                                                |                                          |              |                                                             |
| Configure provisioning no                                                                                                    | DAW.                           |                                                                                                    |                                                                                                    |                                                                                |                                          |              |                                                             |
| enabled and disabled inc                                                                                                    | dividually, or al              | Il of them at once using                                                                                                 | the "Disable All/Enab                                                                                                    | ble All* button. Note that this button                                         | only affects the                         | certificates | s listed on this                                            |
| oage. Certificates and ci<br>Certificate                                                                                         | ertificate autho               | onties uploaded globally                                                                                                 | on the system are n<br>ssuer                                                                                                    | ot affected.                                                                   |                                          |              | Disable All                                                 |
| age. Certificates and ci<br>Certificate<br>A-Trust-nQual-03                                                                      | ertificate autho               | orities uploaded globally<br>I<br>y<br>I                                                                                 | on the system are n<br>ssuer<br>A Trust Ges. f. Sicher<br>Daterwerkehr GmbH                                                               | ot affected.<br>heitssysteme im elektr                                         | Details                                  | *            | Disable All<br>Disable                                      |
| page. Certificates and ci<br>Certificate<br>A-Trust-nQuaH03<br>AAA Certificate Service                                           | ertificate autho<br>es         | orities uploaded globally<br>I<br>J<br>C<br>C                                                                            | on the system are n<br>ssuer<br>A Trust Ges. f. Sicher<br>Daterwerkehr GmbH<br>Comodo CA Limited                                          | ot affected.<br>heitssysteme im elektr                                         | Oetails                                  | > >          | Disable All<br>Disable<br>Disable                           |
| age. Certificates and ci<br>Certificate<br>A-Trust-nQual-03<br>AAA Certificate Servici<br>AC Reiz Certicámera S                  | ertificate autho<br>es<br>3.A. | orities uploaded globally<br> <br> <br> <br> <br> <br> <br> <br> <br> <br> <br> <br> <br> <br> <br> <br> <br> <br>       | on the system are n<br>ssuer<br>A-Trust Ges. f. Sicher<br>Daterwerkehr GmbH<br>Comodo CA Limited<br>Sociedad Cameral de<br>S.A.           | ot affected.<br>heitssysteme im elektr.<br>Certificación Digital - Certicámara | Details<br>Details<br>Details            | > > >        | Disable All Disable Disable Disable Disable Disable         |
| age. Certificates and cr<br>Certificate<br>A-Trust-nQual-03<br>AAA Certificate Service<br>AC Reiz Certicámera S<br>ACEDICOM Root | ertificate autho               | orities uploaded globally<br>J<br>J<br>C<br>C<br>C<br>C<br>C<br>C<br>C<br>C<br>C<br>C<br>C<br>C<br>C<br>C<br>C<br>C<br>C | on the system are n<br>ssuer<br>A-Trust Ges. f. Sicher<br>Daterwerkehr GmbH<br>Comodo CA Limited<br>Sociedad Cameral de<br>S.A.<br>EDICOM | ot affected.<br>heitssysteme im elektr.<br>Certificación Digital - Certicámara | Details<br>Details<br>Details<br>Details | * * * *      | Disable All Disable Disable Disable Disable Disable Disable |

**Note**: A página CAs pré-instaladas contém um conveniente botão "Configure o provisionamento agora" que o leva diretamente para a configuração necessária anotada na etapa 2 da próxima seção.

## Passo 7. Configurar um endpoint baseado em TC para provisionamento de borda

 No endpoint baseado em TC, selecione Configuration > Network e verifique se esses campos estão preenchidos corretamente na seção DNS: Nome de domínio Endereço do servidor

 No endpoint baseado em TC, selecione Configuration > Provisioning (Configuração > Provisionamento) e verifique se esses campos estão preenchidos corretamente: LoginName - conforme definido no CUCM Modo- Borda Senha - conforme definido no CUCM Gerenciador externo Endereço - Nome de host do seu Expressway-E/VCS-E Domínio - Domínio em que seu registro de collab-edge está presente

| Provisioning     |                              | C Refres | h Collapse all        | ✓ Expand all |
|------------------|------------------------------|----------|-----------------------|--------------|
|                  |                              |          |                       | ^            |
| Connectivity     | External                     | Save     |                       |              |
| HttpMethod       | GET                          | Save     |                       |              |
| LoginName        | pstojano                     | Save     | (0 to 80 characters)  |              |
| Mode             | Edge                         | Save     | )                     |              |
| Password         |                              | Save     | (0 to 64 characters)  |              |
| ExternalManager  |                              |          |                       | ^            |
| Address          | RTP-TBTP-EXPRWY-E.tbtp.local | Save     | (O to 64 characters)  |              |
| AlternateAddress |                              | Save     | (0 to 64 characters)  |              |
| Domain           | tbtp.local                   | Save     | (O to 64 characters)  |              |
| Path             |                              | Save     | (0 to 255 characters) |              |
| Protocol         | HTTPS                        | Save     |                       |              |

# Verificar

Use esta seção para confirmar se a sua configuração funciona corretamente.

## Ponto de extremidade baseado em TC

1. Na GUI da Web, navegue até "Início". Procure a seção 'Proxy SIP 1' para obter um Status "Registrado". O endereço do proxy é seu Expressway-E/VCS-E.

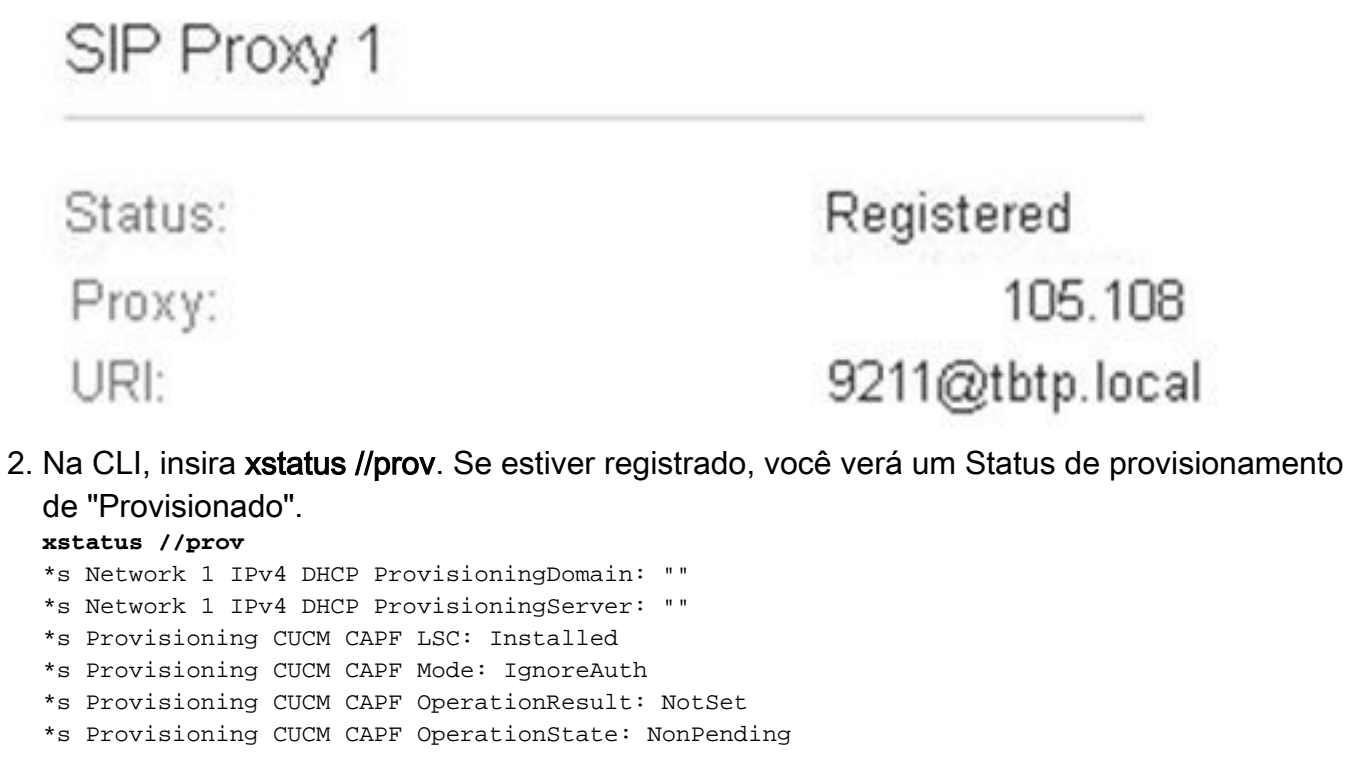

```
*s Provisioning CUCM CAPF ServerName: ""
*s Provisioning CUCM CAPF ServerPort: 0
*s Provisioning CUCM CTL State: Installed
*s Provisioning CUCM ExtensionMobility Enabled: False
*s Provisioning CUCM ExtensionMobility LastLoggedInUserId: ""
*s Provisioning CUCM ExtensionMobility LoggedIn: False
*s Provisioning CUCM ITL State: Installed
*s Provisioning CUCM ProvisionSecurity: Signed
*s Provisioning CUCM TVS Proxy 1 IPv6Address: ""
*s Provisioning CUCM TVS Proxy 1 Port: 2445
*s Provisioning CUCM TVS Proxy 1 Priority: 0
*s Provisioning CUCM TVS Proxy 1 Server: "xx.xx.97.131"
*s Provisioning CUCM UserId: "pstojano"
*s Provisioning NextRetry: ""
*s Provisioning Reason: ""
*s Provisioning Server: "xx.xx.97.131"
*s Provisioning Software Current CompletedAt: ""
*s Provisioning Software Current URL: ""
*s Provisioning Software Current VersionId: ""
*s Provisioning Software UpgradeStatus LastChange: "2014-06-30T19:08:40Z"
*s Provisioning Software UpgradeStatus Message: ""
*s Provisioning Software UpgradeStatus Phase: None
*s Provisioning Software UpgradeStatus SecondsUntilUpgrade: 0
*s Provisioning Software UpgradeStatus SessionId: ""
*s Provisioning Software UpgradeStatus Status: None
*s Provisioning Software UpgradeStatus URL: ""
*s Provisioning Software UpgradeStatus VersionId: ""
*s Provisioning Status: Provisioned
** end
```

## CUCM

No CUCM, selecione **Dispositivo > Telefone**. Role pela lista ou filtre a lista com base no endpoint. Você deve ver uma mensagem "Registrado com %CUCM\_IP%". O endereço IP à direita deve ser o Expressway-C/VCS-C, que faz o proxy do registro.

| 12   |      | SEP00506006EAFE | Stoj EX90 | Baseline TelePresence-DP | SIP | Registered with | .97.108 | 0 | 1 |
|------|------|-----------------|-----------|--------------------------|-----|-----------------|---------|---|---|
| 1000 | 6154 |                 |           |                          |     | .97.131         |         |   |   |

## Expressway-C

- No Expressway-C/VCS-C, selecione Status > Unified Communications > Exibir sessões de provisionamento.
- Filtre pelo endereço IP do endpoint baseado em TC. Um exemplo de uma sessão provisionada é mostrado na imagem:

| Necoros. 2 |         |            |                   |                     | Page 1 of 1 |
|------------|---------|------------|-------------------|---------------------|-------------|
| Username   | Device  | User agent | Unified CM server | Expire time         |             |
| pstojano   | 252 227 | Cisco/TC   | 97.131            | 2014-09-25 02:08:53 |             |

Doors it of t

# Troubleshoot

Esta seção fornece informações que podem ser usadas para o troubleshooting da sua configuração.

Os problemas de registro podem ser causados por vários fatores, como DNS, problemas de certificado, configuração e assim por diante. Esta seção inclui uma lista abrangente do que você normalmente veria se encontrasse um determinado problema e como corrigi-lo. Se você

encontrar problemas fora do que já foi documentado, sinta-se à vontade para incluí-los.

## Ferramentas

Para começar, conheça as ferramentas à sua disposição.

#### Ponto de Extremidade TC

#### GUI da Web

- all.log
- Iniciar registro estendido (incluir uma captura de pacote completa)

#### CLI

Esses comandos são mais benéficos para solucionar problemas em tempo real:

- log ctx HttpClient debug 9
- log ctx PROV debug 9
- log output on <--- Mostra o log via console</li>

Uma maneira eficaz de recriar o problema é alternar o modo de provisionamento de "Edge" para "Off" e, em seguida, de volta para "Edge" na GUI da Web. Você também pode entrar no **modo de provisionamento do xConfiguration:** na CLI.

#### Expressways

- Nos registros de diagnóstico
- TCPDump

#### CUCM

Rastreamentos SDI/SDL

# Problema 1: O registro de colab-edge não está visível e/ou o nome do host não pode ser resolvido

Como você pode ver, get\_edge\_config falha devido à resolução de nome.

#### Logs de endpoint TC

```
15716.23 HttpClient HTTPClientCurl error
(https://RTP-TBTP-EXPRWY-E.tbtp.local:8443/dGJ0cC5jb20/get_edge_config/):
'Couldn't resolve host name'
```

15716.23 PROV ProvisionRequest failed: 4 (Couldn't resolve host name)
15716.23 PROV I: notify\_http\_done: Received 0 (Couldn't resolve host name) on request
https://RTP-TBTP-EXPRWY-E.tbtp.local:8443/dGJ0cC5jb20/get\_edge\_config/

#### Correção

- Verifique se o registro collab-edge está presente e retorna o nome de host correto.
- 2. Verifique se as informações do servidor DNS configuradas no cliente estão corretas.

#### Problema 2: CA não está presente na lista de CAs confiáveis no endpoint baseado em TC

Logs de endpoint TC

```
15975.85 HttpClient
                       Trying xx.xx.105.108...
15975.85 HttpClient Adding handle: conn: 0x48390808
15975.85 HttpClient Adding handle: send: 0
15975.86 HttpClient Adding handle: recv: 0
15975.86 HttpClient Curl_addHandleToPipeline: length: 1
15975.86 HttpClient - Conn 64 (0x48396560) send_pipe: 0, recv_pipe: 0
15975.87 HttpClient - Conn 65 (0x4835a948) send_pipe: 0, recv_pipe: 0
15975.87 HttpClient - Conn 67 (0x48390808) send_pipe: 1, recv_pipe: 0
15975.87 HttpClient Connected to RTP-TBTP-EXPRWY-E.tbtp.local (xx.xx.105.108)
port 8443 (#67)
15975.87 HttpClient successfully set certificate verify locations:
15975.87 HttpClient CAfile: none
CApath: /config/certs/edge_ca_list
15975.88 HttpClient Configuring ssl context with special Edge certificate verifier
15975.88 HttpClient SSLv3, TLS handshake, Client hello (1):
15975.88 HttpClient SSLv3, TLS handshake, Server hello (2):
15975.89 HttpClient SSLv3, TLS handshake, CERT (11):
15975.89 HttpClient SSLv3, TLS alert, Server hello (2):
15975.89 HttpClient SSL certificate problem: self signed certificate in
certificate chain
15975.89 HttpClient Closing connection 67
15975.90 HttpClient HTTPClientCurl error
(https://RTP-TBTP-EXPRWY-E.tbtp.local:8443/dGJ0cC5jb20/get_edge_config/):
'Peer certificate cannot be authenticated with given CA certificates'
15975.90 PROV ProvisionRequest failed: 4 (Peer certificate cannot be
authenticated with given CA certificates)
15975.90 PROV I: notify_http_done: Received 0 (Peer certificate cannot be
authenticated with given CA certificates) on request
https://RTP-TBTP-EXPRWY-E.tbtp.local:8443/dGJ0cC5jb20/get_edge_config/
```

#### Correção

- 1. Verifique se uma CA de terceiros está listada na guia Security > CAs no endpoint.
- 2. Se a CA estiver listada, verifique se está correta.

15975.90 PROV EDGEProvisionUser: start retry timer for 15 seconds

#### Problema 3: O Expressway-E não tem o domínio UC listado na SAN

Logs de endpoint TC

82850.02 CertificateVerification ERROR: [verify\_edge\_domain\_in\_san]: Edge TLS
verification failed: Edge domain 'tbtp.local' and corresponding SRVName
'\_collab-edge.\_tls.tbtp.local' not found in certificate SAN list
82850.02 HttpClient SSLv3, TLS alert, Server hello (2):
82850.02 HttpClient SSL certificate problem: application verification failure

82850.02 HttpClient Closing connection 113
82850.02 HttpClient HTTPClientCurl error
(https://RTP-TBTP-EXPRWY-E.tbtp.local:8443/dGJ0cC5jb20/get\_edge\_config/):
'Peer certificate cannot be authenticated with given CA certificates'
SAN Expressway-E

X509v3 Subject Alternative Name: DNS:RTP-TBTP-EXPRWY-E.tbtp.local, **SRV:\_collab-edge.\_tls.tbtppppp.local Correção** 

- 1. Recrie o Expressway-E CSR para incluir os domínios UC.
- Épossível que no endpoint TC o parâmetro ExternalManager Domain não esteja definido para o que é o domínio UC. Se esse for o caso, você deve combiná-lo.

#### Problema 4: O nome de usuário e/ou a senha fornecidos no perfil de provisionamento do TC estão incorretos

Logs de endpoint TC

83716.67 HttpClient Server auth using Basic with user 'pstojano' 83716.67 HttpClient GET /dGJ0cC5jb20/get\_edge\_config/ HTTP/1.1 Authorization: xxxxxx Host: RTP-TBTP-EXPRWY-E.tbtp.local:8443 Cookie: JSESSIONIDSSO=34AFA4A6DEE1DDCE8B1D2694082A6D0A Content-Type: application/x-www-form-urlencoded Accept: text/xml User-Agent: Cisco/TC Accept-Charset: ISO-8859-1,utf-8 83716.89 HttpClient HTTP/1.1 401 Unauthorized 83716.89 HttpClient Authentication problem. Ignoring this. 83716.90 HttpClient WWW-Authenticate: Basic realm="Cisco-Edge" 83716.90 HttpClient Server CE\_C ECS is not blacklisted 83716.90 HttpClient Server: CE\_C ECS 83716.90 HttpClient Date: Thu, 25 Sep 2014 17:42:51 GMT 83716.90 HttpClient Age: 0 83716.90 HttpClient Transfer-Encoding: chunked 83716.91 HttpClient Connection: keep-alive 83716.91 HttpClient 83716.91 HttpClient 0 83716.91 HttpClient Connection #116 to host RTP-TBTP-EXPRWY-E.tbtp.local left intact 83716.91 HttpClient HTTPClientCurl received HTTP error 401

83716.91 PROV ProvisionRequest failed: 5 (HTTP code=401) 83716.91 PROV I: notify\_http\_done: Received 401 (HTTP code=401) on request https://RTP-TBTP-EXPRWY-E.tbtp.local:8443/dGJ0cC5jb20/get\_edge\_config/

Expressway-C/VCS-C

2014-09-25T13:46:20-04:00 RTP-TBTP-EXPRWY-C edgeconfigprovisioning UTCTime="2014-09-25 17:46:20,92" Module="network.http.edgeconfigprovisioning" Level="DEBUG" Action="Received" Request-url="https://xx.xx.97.131:8443/cucm-uds/user/pstojano/devices" HTTPMSG:

```
HTTP/1.1 401 Unauthorized
Expires: Wed, 31 Dec 1969 19:00:00 EST
Server:
Cache-Control: private
Date: Thu, 25 Sep 2014 17:46:20 GMT
Content-Type: text/html;charset=utf-8
WWW-Authenticate: Basic realm="Cisco Web Services Realm"
2014-09-25T13:46:20-04:00 RTP-TBTP-EXPRWY-C UTCTime="2014-09-25 17:46:20,92"
Module="developer.edgeconfigprovisioning.server" Level="DEBUG"
CodeLocation="edgeprotocol(1018)" Detail="Failed to authenticate user against server"
Username="pstojano" Server="('https', 'xx.xx.97.131', 8443)"
Reason="<twisted.python.failure.Failure <type 'exceptions.Exception'>>
"2014-09-25T13:46:20-04:00 RTP-TBTP-EXPRWY-C edgeconfigprovisioning:
Level="INFO" Detail="Failed to authenticate user against server" Username="pstojano"
Server="('https', 'xx.xx.97.131', 8443)" Reason="<twisted.python.failure.Failure
<type 'exceptions.Exception'>>" UTCTime="2014-09-25 17:46:20,92"
```

```
Correção
```

- 1. Verifique se o nome de usuário/senha inseridos na página Provisionamento no ponto de extremidade TC é válido.
- 2. Verifique as credenciais no banco de dados do CUCM.
- 3. Versão 10 usar o Portal de Cuidados Pessoais
- 4. Versão 9 utilizar as Opções do usuário CM

O URL para ambos os portais é o mesmo: https://%CUCM%/ucmuser/

Se for apresentado um erro de direitos insuficiente, certifique-se de que estas funções estão atribuídas ao usuário:

- CTI padrão habilitada
- Usuário final CCM padrão

## Problema 5: O registro de endpoint baseado em TC é rejeitado

```
SEP00506006EAFE Stoj EX90 Baseline TelePresence-DP SIP Rejected 97.108
```

#### Rastreamentos de CUCM

```
08080021.043 |16:31:15.937 |AppInfo |SIPStationD(18400) - validTLSConnection:TLS
InvalidX509NameInCertificate, Rcvd=RTP-TBTP-EXPRWY-C.tbtp.local,
Expected=SEP00506006EAFE. Will check SAN the next
08080021.044 |16:31:15.937 |AppInfo |SIPStationD(18400) - validTLSConnection:TLS
InvalidX509NameInCertificate Error , did not find matching SAN either,
Rcvd=RTP-TBTP-EXPRWY-C.tbtp.local, Expected=Secure-EX90.tbtp.local
08080021.045 |16:31:15.937 |AppInfo |ConnectionFailure - Unified CM failed to open
a TLS connection for the indicated device Device Name:SEP00506006EAFE
IP Address:xx.xx.97.108 IPV6Address: Device type:584 Reason code:2 App ID:Cisco
CallManager Cluster ID:StandAloneCluster Node ID:RTP-TBTP-CUCM9 08080021.046
16:31:15.938 |AlarmErr |AlarmClass: CallManager, AlarmName: ConnectionFailure,
AlarmSeverity: Error, AlarmMessage: , AlarmDescription: Unified CM failed to open
a TLS connection for the indicated device, AlarmParameters:
DeviceName:SEP00506006EAFE, IPAddress:xx.xx.97.108, IPV6Address:,
DeviceType:584, Reason:2, AppID:Cisco CallManager, ClusterID:StandAloneCluster,
NodeID:RTP-TBTP-CUCM9,
```

#### Ponto de Extremidade TC

Status:

Failed: 403 Forbidden

Expressway-C/VCS-C real

X509v3 Subject Alternative Name:

DNS:RTP-TBTP-EXPRWY-C.tbtp.local, XMPP:conference-2-StandAloneCluster5ad9a.tbtp.local

Neste exemplo de registro específico, está claro que o Expressway-C/VCS-C não contém o FQDN do perfil de segurança do telefone na SAN. (Secure-EX90.tbtp.local). No handshake TLS (Transport Layer Security), o CUCM inspeciona o certificado de servidor do Expressway-C/VCS-C. Como ele não o encontra na SAN, ele descarta o erro em negrito e informa que esperava o perfil de segurança do telefone no formato FQDN.

#### Correção

- 1. Verifique se o Expressway-C/VCS-C contém o perfil de segurança do telefone no formato FQDN na SAN do certificado do servidor.
- 2. Verifique se o dispositivo usa o perfil de segurança correto no CUCM se você usa um perfil seguro no formato FQDN.
- 3. Isso também pode ser causado pelo bug da Cisco ID <u>CSCuq86376</u>. Se for esse o caso, verifique o tamanho da SAN Expressway-C/VCS-C e a posição do perfil de segurança do telefone na SAN.

# Problema 6: Falha no provisionamento de endpoint baseado em TC - sem servidor UDS

Este erro deve estar presente em Diagnostics > Troubleshooting :

Error: Provisioning Status Provisioning failed: XML didnt contain UDS server addres Logs de endpoint TC

Role para a direita para ver os erros em negrito

```
9685.56 PROV REQUEST_EDGE_CONFIG:
9685.56 PROV <?xml version='1.0' encoding='UTF-8'?>
9685.56 PROV <getEdgeConfigResponse version="1.0"><serviceConfig><service><name>_cisco-phone-
tftp</name><error>NameError</error></service><service><name>_cuplogin</name><error>NameError</er
ror></service><service><name>_cisco-
uds</name><server><priority>l</priority><weight>l</weight><port>8443</port><address>cucm.domain.
int</address></service><service><name>tftpServer</name><address></address><address></address></addre
```

1. Verifique se há um perfil de serviço e um serviço CTI UC associado à conta do usuário final usado para solicitar o provisionamento de endpoint via serviços MRA.

2. Navegue até **CUCM admin > User Management > User Settings > UC Service** e crie um CTI UC Service que aponte para o IP do CUCM (ou seja, MRA\_UC-Service).

3. Navegue até CUCM admin > User Management > User Settings > Service Profile e crie um novo perfil (por exemplo, MRA\_ServiceProfile).

4. No novo Perfil de serviço, role até a parte inferior e, na seção CTI Profile, selecione o novo CTI UC Service que acabou de criar (ou seja, MRA\_UC-Service) e clique em Salvar.

5. Navegue até **CUCM admin > User Management > End User** e localize a conta de usuário usada para solicitar o provisionamento de ponto de extremidade via serviços MRA.

6. Em **Service Settings** desse usuário, verifique se Home Cluster está marcado e se o UC Service Profile reflete o novo Service Profile que você criou (por exemplo, MRA\_ServiceProfile) e clique em Save.

7. Pode levar alguns minutos para replicar. Tente desabilitar o modo de provisionamento no endpoint e ligue-o novamente alguns minutos depois para ver se o endpoint agora se registra.

# Informações Relacionadas

- Guia de acesso remoto e móvel
- Guia de criação de certificado VCS
- Guia de introdução ao EX90/EX60
- Guia do administrador do CUCM 9.1
- <u>Suporte Técnico e Documentação Cisco Systems</u>